## How to Clear the Cache

# **Microsoft Edge**

- 1. Open the Edge Browser
- 2. Click the three ellipses in top right corner

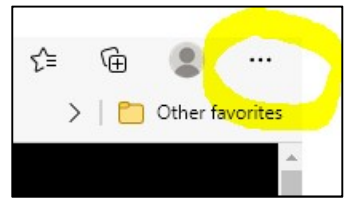

- 3. Click on Settings
- 4. Click on the option for Privacy, Search and Services on the menu (left hand side)
- 5. Locate the section **Clear Browsing Data** click on the option for **Choose what to clear every time you close the browser**

| Clear browsing data                                                                   |                              |
|---------------------------------------------------------------------------------------|------------------------------|
| This includes history, passwords, cookies, and more. Only data from this profile will | be deleted. Manage your data |
| Clear browsing data now                                                               | Choose what to clear         |
| Choose what to clear every time you close the browser                                 |                              |
| choose what to clear every time you close the proviser                                |                              |

6. Ensure you have selected all the options as per image below

| Browsing history                                                             |          |
|------------------------------------------------------------------------------|----------|
| 1,025 items. Includes autocompletions in the address bar.                    |          |
| Download history                                                             |          |
| 5 items                                                                      |          |
| Cookies and other site data                                                  |          |
| From 557 sites, Signs you out of most sites.                                 |          |
| Don't clear                                                                  | Ad       |
| Cookies for the following sites won't be cleared when you close the browser. |          |
| No sites added                                                               |          |
| Cached images and files                                                      |          |
| Frees up 145 MB. Some sites may load more slowly on your next visit.         |          |
| Passwords                                                                    |          |
| 1 password (for gaincert.com, synced)                                        |          |
| Autofill form data (includes forms and cards)                                | (        |
| 1 address, 6 other suggestions (synced)                                      |          |
| Site permissions                                                             | <u> </u> |
| None                                                                         |          |

7. Close the browser then reload the browser and this will now let you in to CUFS

## **Google Chrome**

- 1. Open the Google Chrome browser
- 2. Click on the three elipses on the top right hand corner

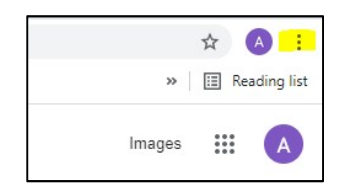

- 3. Click on More Tools option and click on the option for Clearing Browsing Data
- 4. Select the Advanced Tab
- 5. Change the following options as seen below:

| Clear brov     | vsing data                                                    |                                 |
|----------------|---------------------------------------------------------------|---------------------------------|
|                | Basic                                                         | Advanced                        |
| Time range     | All time                                                      | •                               |
| Brow:<br>3,846 | sing history<br>items                                         |                                 |
| Down<br>562 it | load history<br>ems                                           |                                 |
| Cook<br>From   | es and other site data<br>2,713 sites (you won't be sign      | ed out of your Google Account)  |
| Cache<br>319 N | ed images and files<br>1B                                     |                                 |
| Passy<br>28 pa | vords and other sign-in data<br>sswords (for cam.ac.uk, eonei | nergy.com, and 26 more, synced) |
| Autof          | ill form data                                                 | *                               |
|                |                                                               | Cancel Clear data               |
|                |                                                               |                                 |

- 6. Upon selecting all the options as seen above click on the Clear Data
- 7. Close the browser and then re-open and continue logging in to CUFS

### **Internet Explorer**

- 1. Open the Internet explorer browser
- 2. Click on the Cog Icon in the top right hand corner of the page

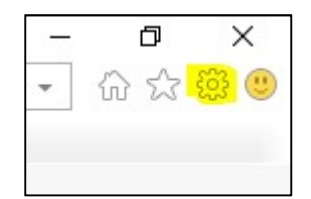

3. Select the option Internet Options

#### 4. Click on the Delete button

5. A list will appear and tick the and select the options as seen below:

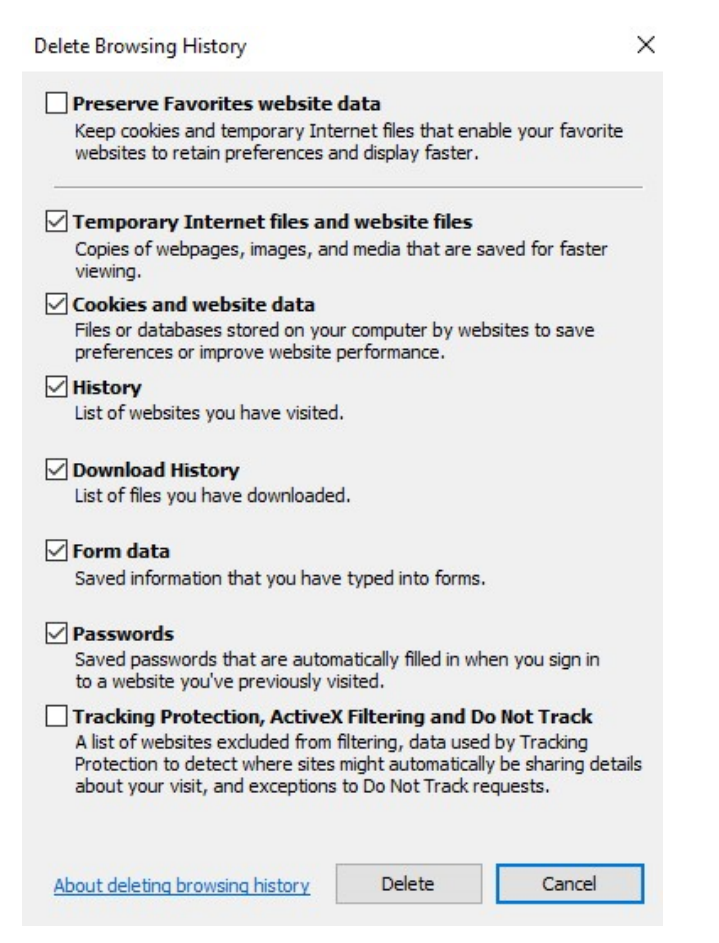

- 6. After selecting the options click on Delete
- 7. You will then be taken back to the Internet Options screen. Click **Apply** and then **OK**

|                                          | -                                                                                             |                                                  |                                                    |                                                            |                                   |                                    |    |
|------------------------------------------|-----------------------------------------------------------------------------------------------|--------------------------------------------------|----------------------------------------------------|------------------------------------------------------------|-----------------------------------|------------------------------------|----|
| General                                  | Security                                                                                      | Privacy                                          | Content                                            | Connections                                                | Programs                          | Advanc                             | ec |
| Home p                                   | bage                                                                                          |                                                  |                                                    |                                                            |                                   |                                    | -  |
| 1                                        | To cre                                                                                        | ate home                                         | page tabs,                                         | , type each add                                            | lress on its (                    | own line.                          |    |
| -                                        | http:                                                                                         | //www.ca                                         | am.ac.uk/f                                         | or-staff                                                   |                                   | ~                                  | 1  |
|                                          |                                                                                               |                                                  |                                                    |                                                            |                                   | ~                                  |    |
|                                          | 1.5                                                                                           | Lise ou                                          | rrent                                              | Lice default                                               | Lice n                            | ow tab                             | 1  |
|                                          |                                                                                               | USE <u>C</u> u                                   | ment                                               | Ose de <u>r</u> adit                                       | <u>O</u> se n                     | ew tab                             | 1  |
| Startu                                   | р ———                                                                                         |                                                  |                                                    |                                                            |                                   |                                    |    |
| Os                                       | tart with ta                                                                                  | a <u>b</u> s from t                              | he last ses                                        | sion                                                       |                                   |                                    |    |
| 0                                        | and a state of the                                                                            |                                                  |                                                    |                                                            |                                   |                                    |    |
| 05                                       | tart with <u>n</u>                                                                            | ome page                                         |                                                    |                                                            |                                   |                                    |    |
| Tabs -                                   | tart with <u>n</u>                                                                            | ome page                                         |                                                    |                                                            |                                   |                                    | _  |
| Tabs -<br>Char                           | nge how w                                                                                     | ebpages a                                        | re displaye                                        | ed in tabs.                                                | Ŀ                                 | abs                                |    |
| Tabs -<br>Char                           | nge how w                                                                                     | ebpages a                                        | re displaye                                        | ed in tabs.                                                | Ŀ                                 | abs                                |    |
| Tabs -<br>Char<br>Browsi                 | nge how w                                                                                     | ebpages a                                        | re displaye                                        | ed in tabs.                                                | Ŀ                                 | abs                                |    |
| Char<br>Browsi<br>Dele                   | nge how we                                                                                    | ebpages a                                        | ire displaye<br>istory, coo                        | ed in tabs.<br>kies, saved pas                             | Ta<br>swords, an                  | abs<br>d web                       |    |
| Tabs -<br>Char<br>Browsi<br>Dele<br>form | nge how w<br>ng history<br>te tempora                                                         | ebpages a<br>ury files, hi                       | re displaye                                        | ed in tabs.<br>kies, saved pas                             | I:<br>swords, an                  | abs<br>d web                       |    |
| Tabs -<br>Char<br>Browsi<br>Dele<br>form | nge how we<br>ng history<br>te tempora<br>i informatio<br>Delete bro <u>w</u>                 | ebpages a<br>ry files, hi<br>n.<br>using histor  | re displaye<br>istory, coo<br>ry on exit           | ed in tabs.<br>kies, saved pas                             | Ta<br>sswords, and                | abs<br>d web                       |    |
| Tabs -<br>Char<br>Browsi<br>Dele<br>form | nge how w<br>ng history<br>te tempora<br>informatio<br>Delete bro <u>w</u>                    | ebpages a<br>ary files, hi<br>n.<br>ging histor  | re displaye<br>istory, coo<br>ry on exit           | ed in tabs.<br>kies, saved pas<br>Delete                   | Isswords, and                     | abs<br>d web<br>tings              |    |
| Tabs -<br>Chai<br>Browsi<br>Dele<br>form | nge how we<br>ng history<br>te tempora<br>informatio<br>Delete brow                           | ebpages a<br>ry files, hi<br>n.<br>ising histor  | istory, coo<br>ry on exit                          | ed in tabs.<br>kies, saved pas<br>Delete                   | Ti<br>sswords, and<br>Set         | abs<br>d web<br>tings              |    |
| Char<br>Char<br>Browsi<br>Dele<br>form   | nge how w<br>ng history<br>te tempora<br>informatio<br>velete bro <u>w</u><br>rance           | ebpages a<br>ury files, hi<br>n.<br>ising histor | re displaye<br>istorý, coo<br>ry on exit<br>guages | ed in tabs.<br>kies, saved pas<br>Delete<br>Fo <u>n</u> ts | Ii<br>sswords, and<br>Set<br>Acce | abs<br>d web<br>tings<br>ssibility |    |
| Tabs -<br>Char<br>Browsi<br>Dele<br>form | nge how w<br>ng history<br>te tempora<br>informatio<br>belete bro <u>w</u><br>rance<br>Colors | ebpages a<br>ury files, hi<br>n.<br>ising histor | re displaye<br>istorý, coo<br>ry on exit<br>guages | ed in tabs.<br>kies, saved pas<br>Delete<br>Fo <u>n</u> ts | Isswords, and                     | abs<br>d web<br>tings<br>ssibility |    |

8. Close the browser page and re-open. This will now have cleared the cache

## **FrontMotion FireFox**

- 1. Open the browser page
- 2. Click on the Three Lines icon in the top right corner

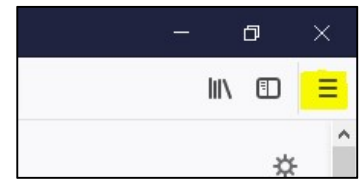

- 3. Click on Options
- 4. Select Privacy and Security (Menu on left hand side of page)
- 5. Scroll down to the section on Cookies and Site Data
- 6. Change the option Accept cookies and site data from web sites (recommended) change from Keep until they expire to I close Firefox and then click on Clear data (see below)

| 🛱 General                | Cookies and Site Data                                                        |                     |
|--------------------------|------------------------------------------------------------------------------|---------------------|
| O Search                 | Your stored cookies, site data and cache are currently using 13.1 MB of disc | Clear Data          |
|                          | space. Learn more                                                            | <u>M</u> anage Data |
| Privacy & Security       | • Accept cookies and site data from web sites (recommended)                  | Exceptions          |
| <b>G</b> Firefox Account | Keep <u>u</u> ntil I close Firefox 👻                                         |                     |
|                          | Accept third-party cookies and site data Always                              |                     |
|                          | <u>B</u> lock cookies and site data (may cause web sites to break)           |                     |

7. Close the browser and re-open to proceed with logging in to CUFS